# 112學年度第1學期 高二跑班選修 選訴引

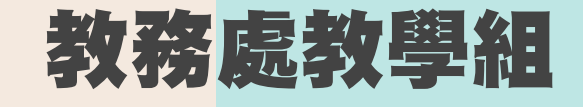

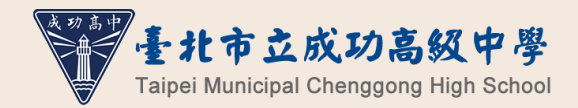

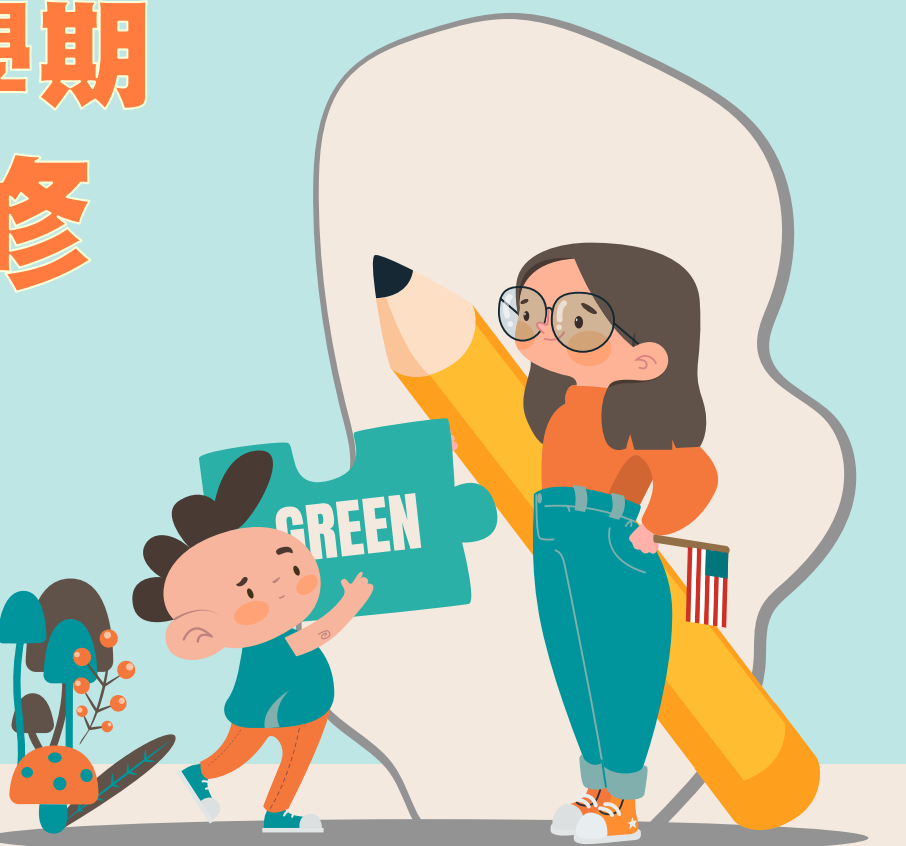

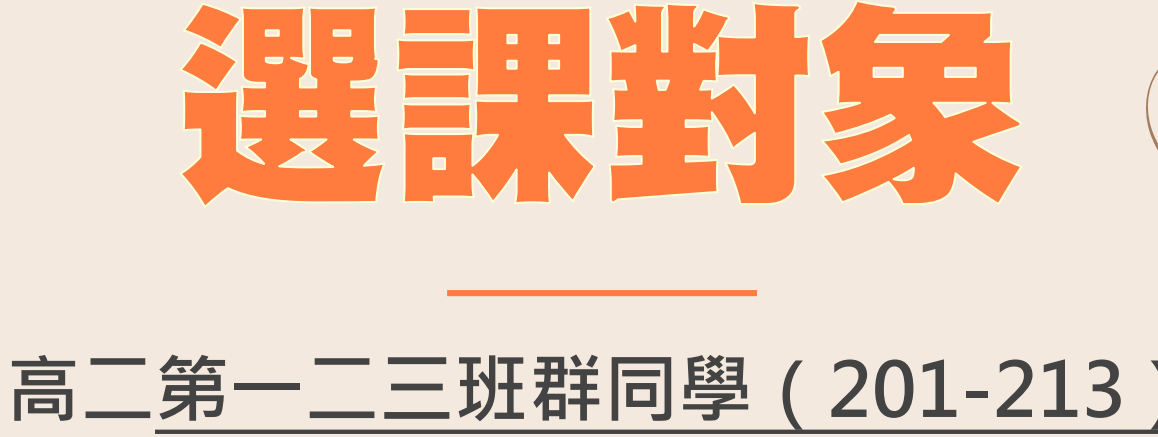

### 均需選課

第四、五班群因修習生物加深加廣選修,高二無跑班選修 已完成「進階日語」課程登記的同學,也不須選課

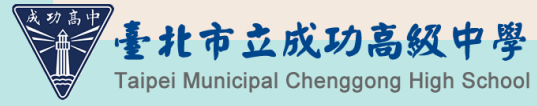

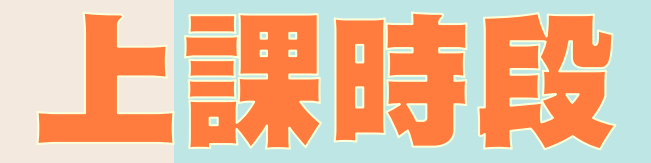

|     |  | Ξ | 四       | 五 |  |
|-----|--|---|---------|---|--|
| 第1節 |  |   | 201-213 |   |  |
| 第2節 |  |   | 奇數班     |   |  |
| 第3節 |  |   | 201-213 |   |  |
| 第4節 |  |   | 偶數班     |   |  |
| 第5節 |  |   |         |   |  |
| 第6節 |  |   |         |   |  |
| 第7節 |  |   |         |   |  |

### 01 201-213奇數班 星期四第一、二節(2學分)

### - 02 201-213 ( **周數班** 星期四第三、四節(2學分)

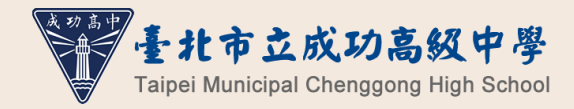

## 本學期跑班選修開設課程

| Ĵ)       |                          |                |      |
|----------|--------------------------|----------------|------|
| 學科       | 授課教師                     | 課程名稱           | 選修性質 |
| 國文       | 陳怡君                      | 跨界對談 : 當文學遇見電影 | 多元選修 |
| 國文       | 謝素菁                      | 閱讀策略討論與寫作      | 多元選修 |
| 英文       | 林詩螢                      | 英文文學經典與當代文化    | 多元選修 |
| 數學       | 柯中竣                      | 數學演習(III)      | 多元選修 |
| 物理       | 彭士詮                      | 應用力學           | 多元選修 |
| 地球<br>科學 | 謝莉芬                      | 地球科學與人生        | 多元選修 |
| 歷史       | 賴志忠                      | 舌尖上的歷史         | 多元選修 |
| 生活<br>科技 | 尤丁玫                      | 科技應用專題         | 加深加廣 |
| 資訊<br>科技 | 江俊毅                      | 機器人專題          | 加深加廣 |
| 第二<br>外語 | <sup>輔大日語系</sup><br>王彩講師 | 進階日語【學年課程】     | 多元選修 |

| /  | : :      |                 |              |      |
|----|----------|-----------------|--------------|------|
| ΪĴ | 与丿       |                 |              |      |
| _  | 學科       | 授課教師            | 課程名稱         | 選修性質 |
|    | 國文       | 邱淑霞             | 跨界對談:當文學遇見電影 | 多元選修 |
|    | 英文       | 林詩螢             | 英文文學經典與當代文化  | 多元選修 |
|    | 數學       | 柯中竣             | 數學演習(III)    | 多元選修 |
|    | 化學       | 林芷安             | 化學特論         | 多元選修 |
|    | 社會<br>領域 | 張晏豪<br>黃琡勻      | 全球議題探索與行動    | 多元選修 |
|    | 生活<br>科技 | 尤丁玫             | 科技應用專題       | 加深加廣 |
|    | 健康<br>護理 | 劉志祥             | 健康與休閒生活      | 加深加廣 |
|    | 校外       | 北科材資系<br>徐曉萱副教授 | 積體電路製程技術     | 多元選修 |
|    | 校外       | 北科電機系<br>李俊賢教授  | 可程式控制器應用與專題  | 多元選修 |

已完成學生修課登記,不開放選課。

兩門課程為本校與北科大合作開設之跨校課程, 需到北科大上課並遵守相關規範,如選上不開放加退選)

## 如欲修習加深加廣選修,可參考:

- □「Collego」網站中的「探索加深加廣課 程」頁面,可查詢各加深加廣選修課程對 應的學群、學類,作為興趣探索、升學規 劃的參考。
- 如有意以個人申請入學管道升學,亦可參 考招聯會「大學申請入學參採高中學習歷 程資料完整版查詢系統」中理想校系參採 之修課紀錄安排志願。

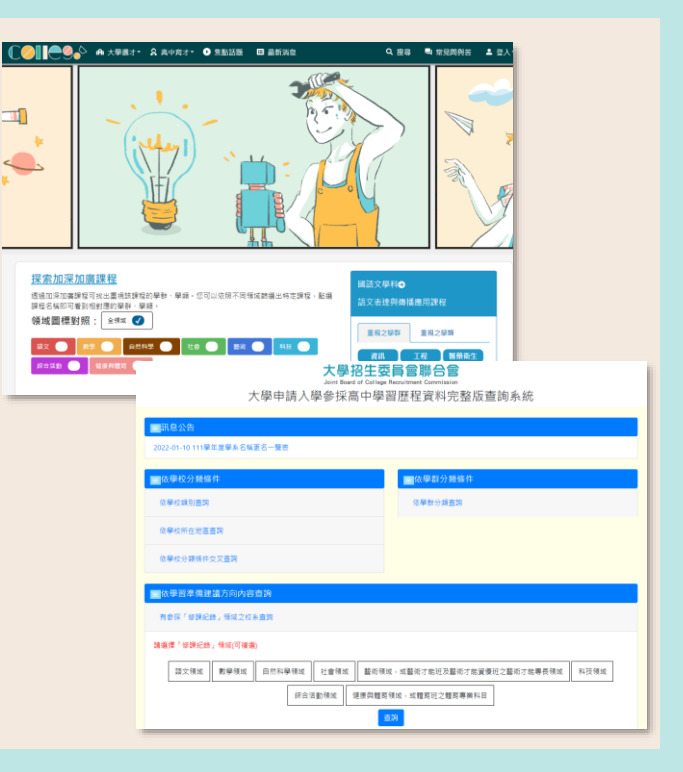

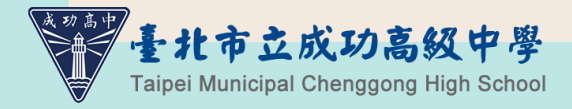

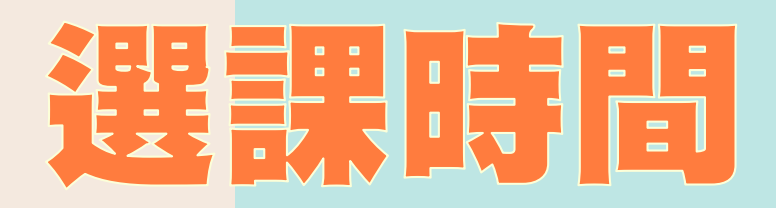

### 8月14日(星期一)上午09:00起 至 8月18日(星期五)下午15:00截止

### 選課時間結束後,才依志願序分發。 【<u>不是先搶先贏,請不要緊張!</u>】

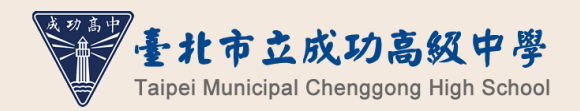

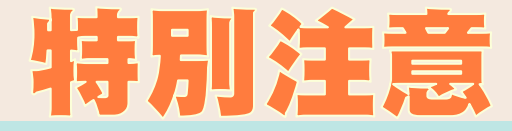

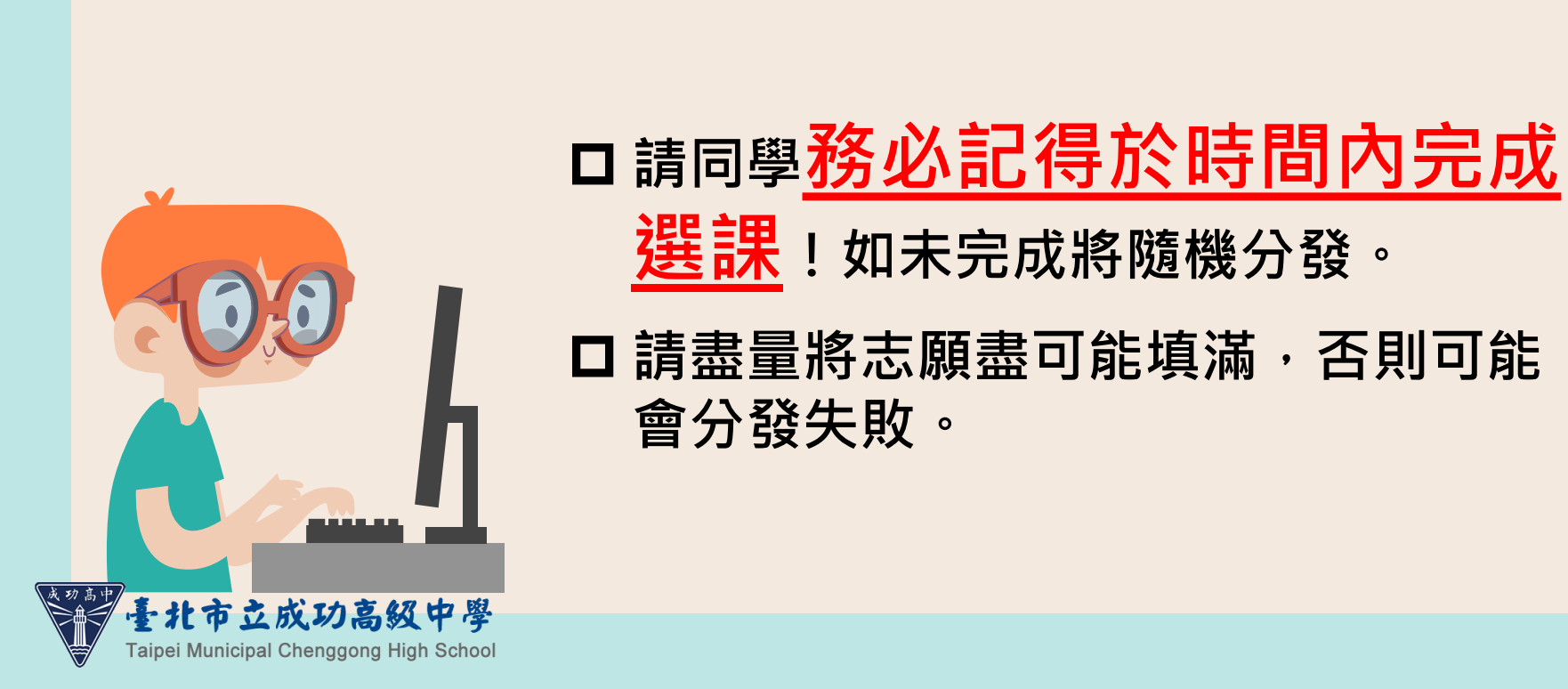

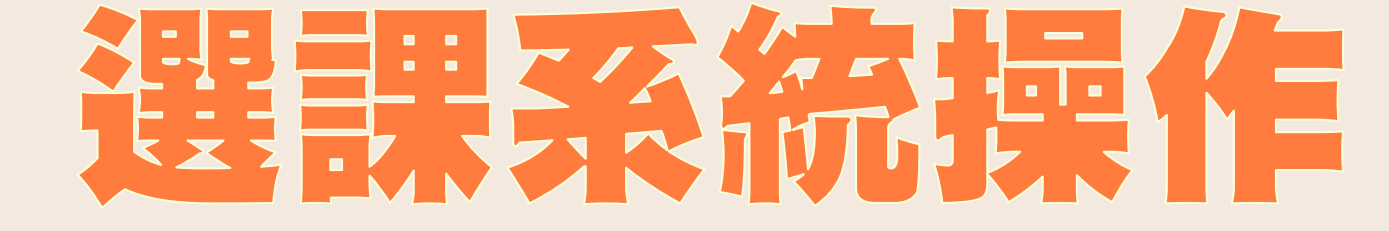

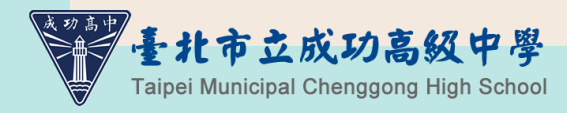

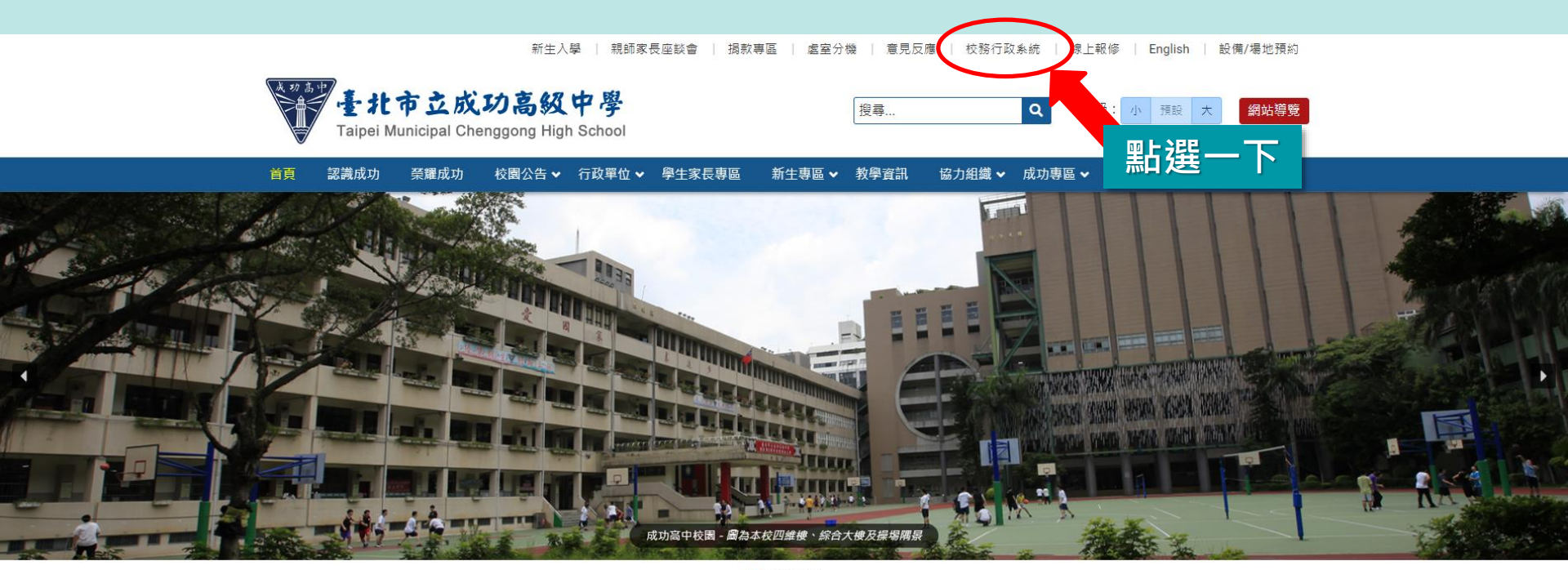

### ....

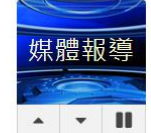

成功高中重返HBL男甲12強! 菜鳥盧培源單場飆6記三分(2022.11.22) 線上選修美國大學學分 北市九所高中開啟美國大學之門(2022.11.07) 明星高中小書包悠遊卡掀搶購潮「校友暴動了(2022.09.08) 「刷了就成功」 明星高中小書包悠遊卡掀搶購潮「校友暴動了」(2022.09.08)

百年名校最強高中男女籃球隊友誼賽在成功 (2023.05.03)

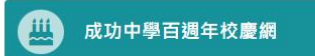

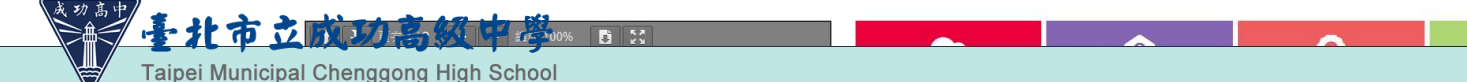

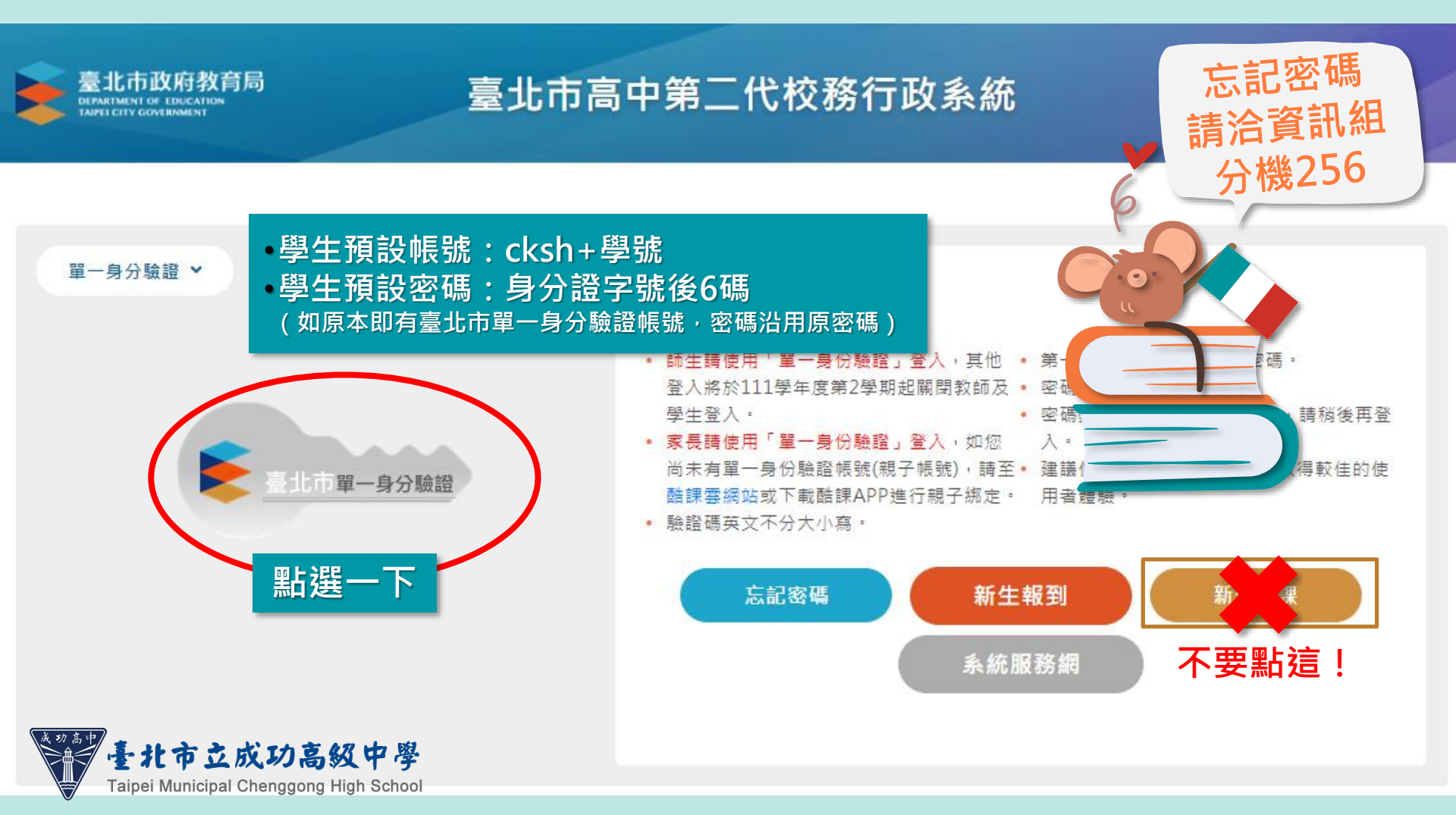

| 達 二代高中        | =    |   |               |     |               |                   | 首頁      | 學習歷程檔案系 | 統 客服網 修改密 | 碼 |
|---------------|------|---|---------------|-----|---------------|-------------------|---------|---------|-----------|---|
| 學生線上          |      |   |               |     |               |                   |         |         |           |   |
| 01各項查詢 🗸 🗸 🗸  |      |   |               |     | <b>赏 我</b> 的行 | T 事 歷             |         | ▲ A     | UG 2023 🕨 |   |
| 026 Jam V     |      |   |               | . – |               | J <del>J</del> /H |         |         |           |   |
| 03新選課作業-108課編 | 點選一下 | 前 | 時間            | 15  | 16<br>Ξ       | 17<br>四           | 18<br>五 | 19<br>* | 20 €<br>∃ |   |
| 04彈性學習        |      | 1 | 08:10 - 09:00 |     |               |                   |         |         |           |   |
| 05選社作業 💙      |      |   |               |     |               |                   |         |         |           |   |
| 06報備請假 💙      |      | 2 | 09:10 - 10:00 |     |               |                   |         |         |           |   |
| 07重修自學 🗸 🗸    |      | 3 | 10:10 - 11:00 |     |               |                   |         |         |           |   |
| 08升學進路        |      |   |               |     |               |                   |         |         |           |   |
| 09升學報表 🗸      |      | 4 | 11:10 - 12:00 |     |               |                   |         |         |           |   |
| 10多元表現 🗸 🗸    |      |   |               |     |               |                   |         |         |           |   |
| 11升學志願選填      |      | 5 | 13:10 - 14:00 |     |               |                   |         |         |           |   |
| 11輔導預約 🔸      |      | 6 | 14:10 - 15:00 |     |               |                   |         |         |           |   |
| A02學籍管理 🖌 🖌   |      |   |               |     |               |                   |         |         |           |   |
| A09學費補助 🗸     |      | 7 | 15:20 - 16:10 |     |               |                   |         |         |           |   |
| D<br>輔導管理     |      |   |               |     |               |                   |         |         |           |   |
| 提報作業 ✓        |      | 8 | 16:20 - 17:10 |     |               |                   |         |         |           |   |
|               |      |   |               |     |               |                   |         |         |           |   |

V

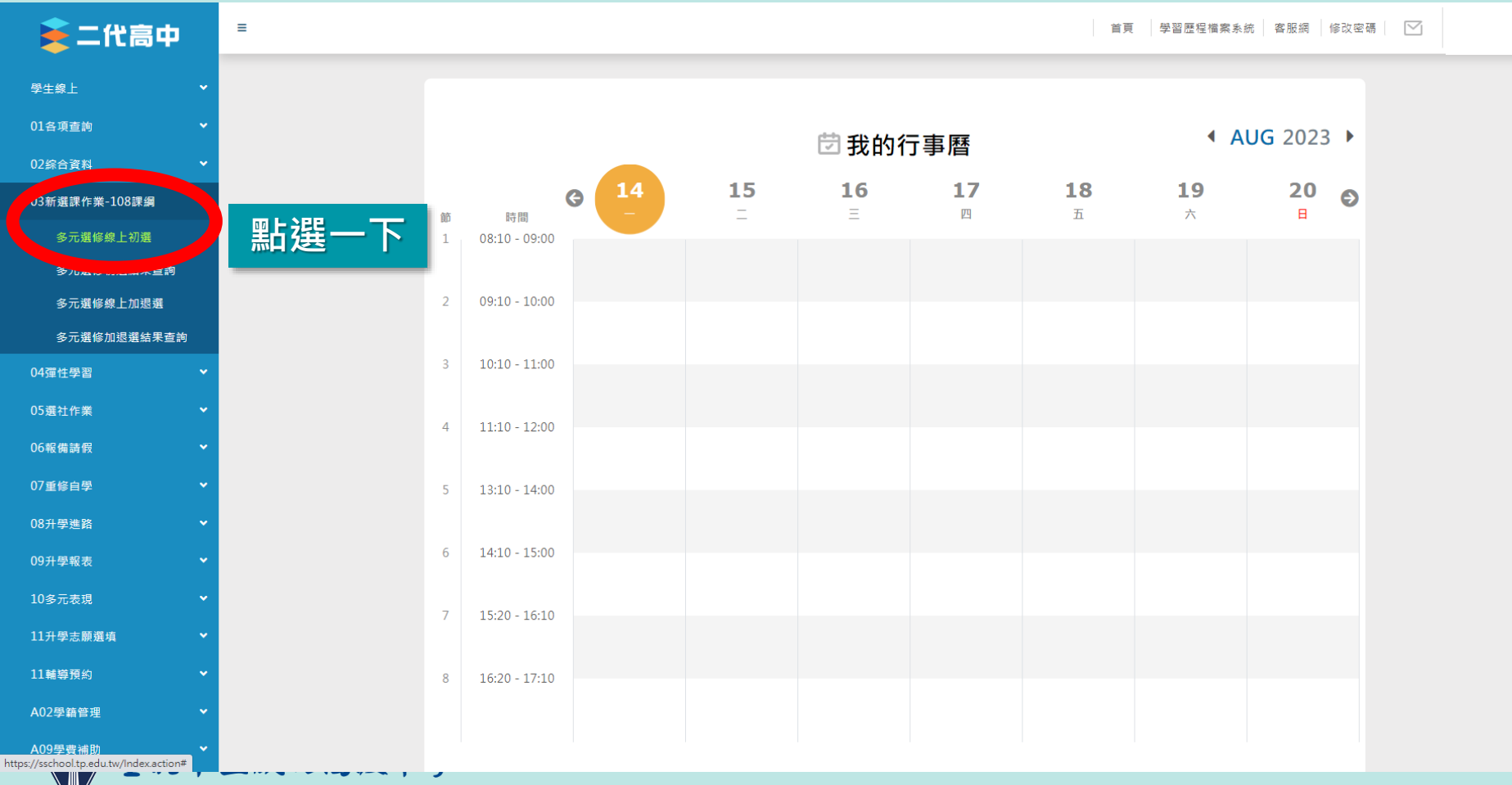

Taipei Municipal Chenggong High School

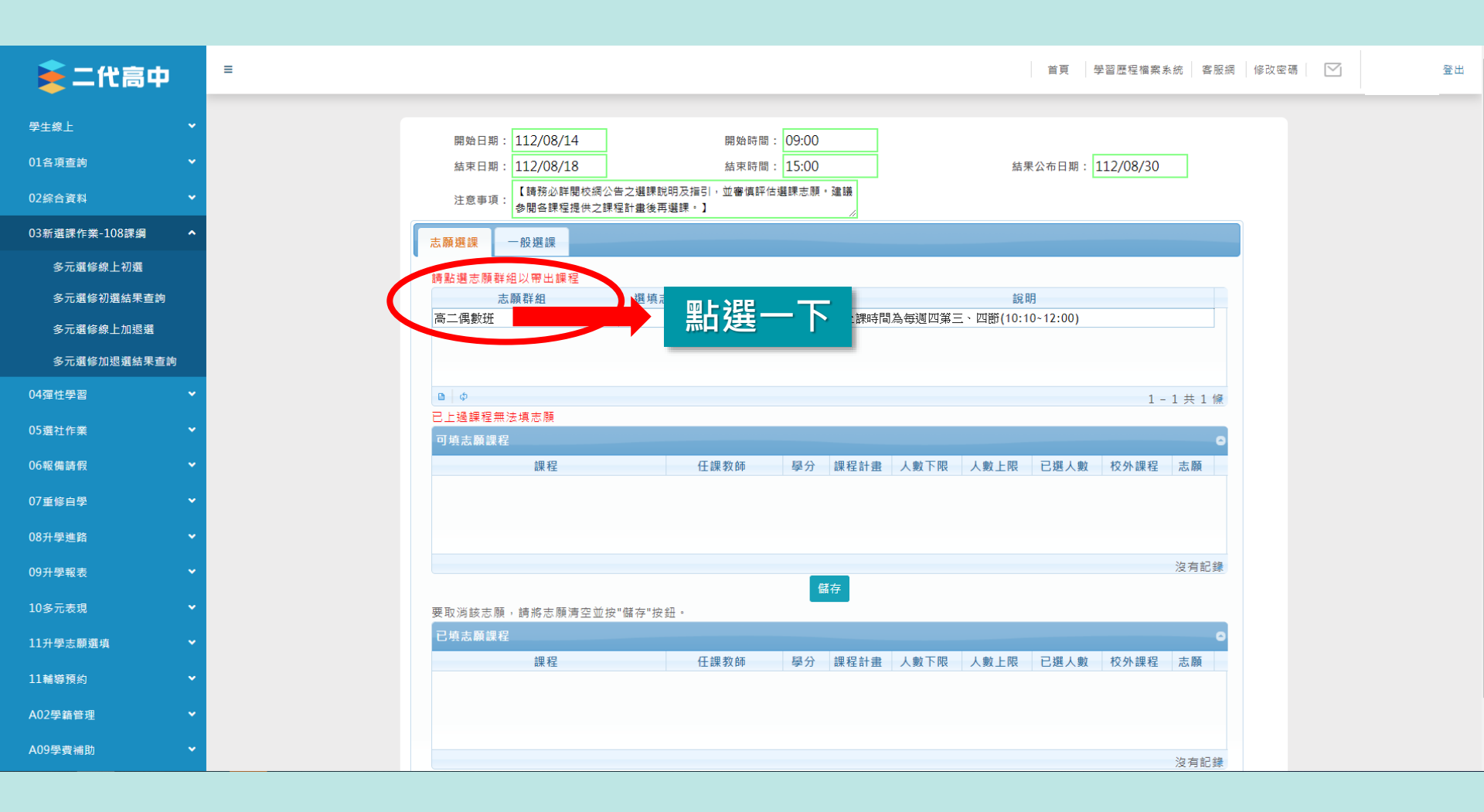

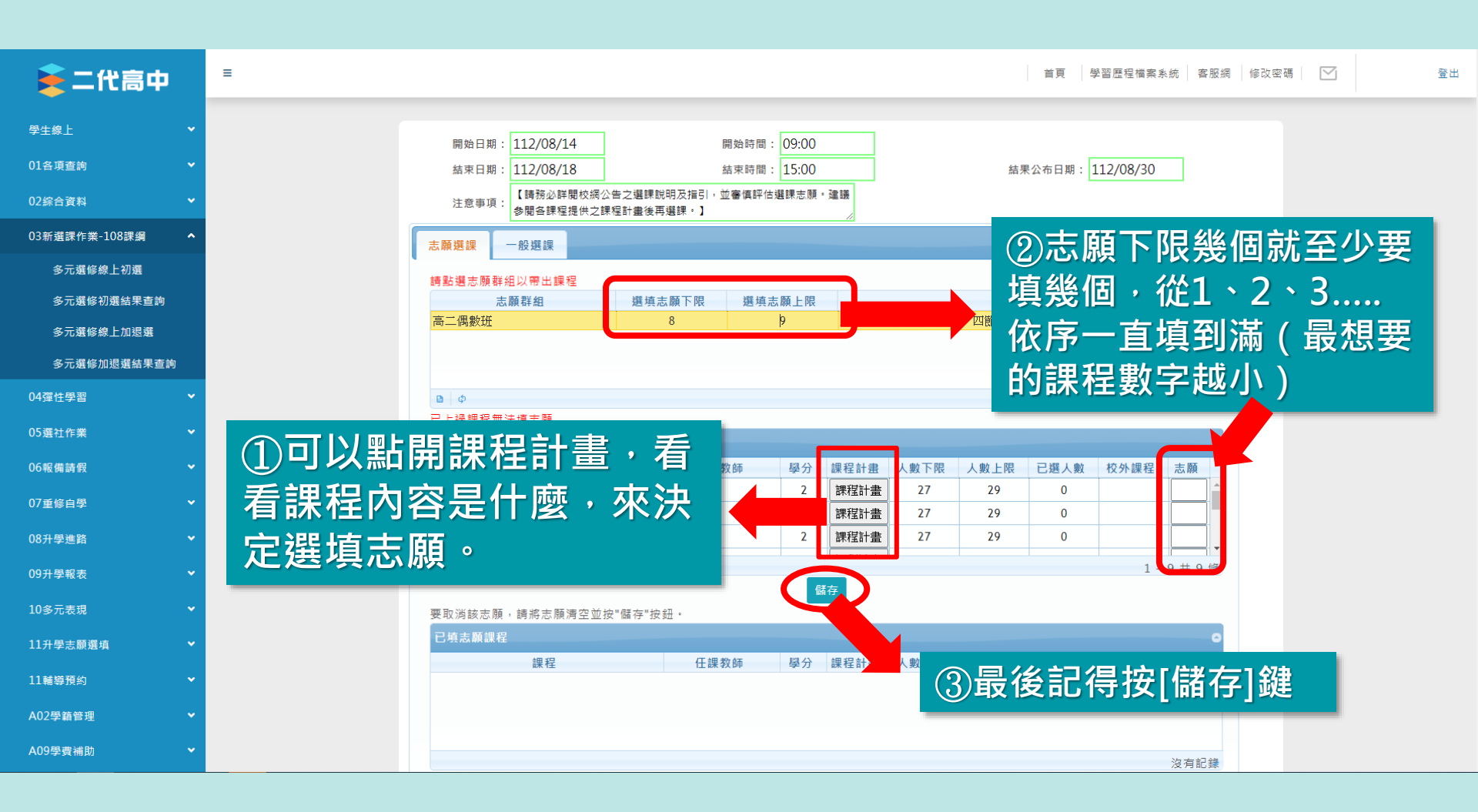

| ф                |        |
|------------------|--------|
|                  | ~      |
|                  |        |
|                  | ~      |
|                  | •      |
| 108課綱            | ^      |
| 線上初選             |        |
| 多初選結果查詢          |        |
| <u> </u>         |        |
| 選修加退選結果查讀<br>習   | 9<br>~ |
|                  | •      |
|                  |        |
|                  | ~      |
|                  | ~      |
|                  | ~      |
| ŧ                | ~      |
|                  |        |
| 見                | ~      |
| <sub>志</sub> 願選填 | ~      |
|                  |        |
|                  | Ň      |
|                  | ~      |
|                  |        |
|                  |        |

| 高中           | =        |                                       |                            |            |         |                       | 首頁       | 「習歴程檔案系     | ふん 客服網      | 修改密碼 |  |
|--------------|----------|---------------------------------------|----------------------------|------------|---------|-----------------------|----------|-------------|-------------|------|--|
|              |          |                                       |                            |            |         |                       |          |             |             |      |  |
|              |          | 開始日期: 112/08/14                       | 開                          | 始時間: 09:00 |         |                       |          |             |             |      |  |
| 頁查詢          | ×        | 結束日期: 112/08/18                       | 結                          | 谏時間: 15:00 |         | 結果                    | 果公布日期: 1 | 12/08/30    |             |      |  |
| 合資料          | ·        | 注意事項:<br>参聞各課程提供之調                    | と告之選課説明及指引,並<br>課程計畫後再選課。】 | 審慎評估選課志願。  | 建議      |                       |          |             |             |      |  |
| 新選課作業-108課綱  | ^        | 志願選課                                  |                            |            |         |                       |          |             |             |      |  |
| 多元選修線上初選     |          | 請點選志願群組以帶出課程                          |                            |            |         |                       |          |             |             |      |  |
| 多元選修初選結果查詢   |          | 志願群組                                  | 選填志願下限                     | 選填志願上限     |         | 說                     | 明        |             |             |      |  |
| 多元選修線上加退選    |          | 高二偶數班                                 | 8                          | 9          | 上課時間為每週 | ■四第三、四箭 <b>(10</b> :1 | 0~12:00) |             |             |      |  |
| 多元邏修加退邏结果查詢  |          |                                       |                            |            |         |                       |          |             |             |      |  |
|              |          |                                       |                            |            |         |                       |          |             |             |      |  |
| 性學習          | ×        |                                       |                            |            |         |                       |          | 1 -         | 1 共 1 條     |      |  |
| 土作業<br>工作業   | ▼        | ロビー道課程無法項志願                           |                            |            |         |                       |          |             | 0           |      |  |
| 供转码          |          | り模心願誄性                                | 仁語教                        | 庙 開公       | 细码封事 上劇 |                       | 口選」動     | 校从细程        | 主願          |      |  |
| 19 8-9 IFX   |          | □ □ □ □ □ □ □ □ □ □ □ □ □ □ □ □ □ □ □ | 11 pm 9X                   | 即 学力       | 林住山田 八勁 |                       | 占进八数     | 1又 71 0末 1主 | 心不杨荣        |      |  |
| <b>[修白學</b>  | ×        | 加右面改                                  | 去陌. 1                      | 書記得        | 百按-     |                       | 儲石       | 1 维         | •           |      |  |
| +學進路         | •        | 州月丈以                                  | 心响了                        |            | XI CT   |                       |          | ]me         |             |      |  |
| zi 53 ±0 ±0  |          |                                       |                            |            |         |                       |          |             | 沒有記錄        |      |  |
| <b>计学</b> 報表 |          |                                       |                            | 儲          | 存       |                       |          |             | AN 70 HU MA |      |  |
| 多元表現         | <b>~</b> | 要取消該志願,請將志願清空並打                       | 安"儲存"按鈕。                   |            |         |                       |          |             |             |      |  |
| 什學志願選填       | •        | 已填志願課程                                |                            |            |         |                       |          |             | 0           |      |  |
|              |          | 課程                                    | 任課教                        | 師學分        | 課程計畫 人數 | 下限 人數上限               | 已選人數     | 校外課程        | 志願          |      |  |
| 尊預約<br>      | *        | 可程式控制器應用與專題                           |                            | 2          | 課程計畫    | 12 12                 | 1        |             | 2           |      |  |
| 學籍管理         | •        | 積體電路製程技術                              |                            | 2          | 課程計畫    | 12 12                 | 1        |             | 1           |      |  |
|              |          | 領域課程:科技應用專題                           | 尤丁玫                        | 2          | 課程計畫    | 27 29                 | 1        |             | 3           |      |  |
| 費補助          | ×        |                                       |                            |            | 1       |                       |          | 1 -         | 9 共 9 條     |      |  |

| 😂 - 代言由          | ☰                                                                 |
|------------------|-------------------------------------------------------------------|
|                  |                                                                   |
| ■生線上 ▼           | 問が山口期・112/08/14 問が知道時・00-00                                       |
| 1各項查詢 💙          | · · · · · · · · · · · · · · · · · · ·                             |
| 2综合資料 🗸 🗸        | 注意事項:<br>注意事項:<br>全部 個 全課 程計 畫後 再選課。】                             |
| 3新選課作業-108課綱 ^   | 志願選課  一般選課                                                        |
| 多元選修線上初選         | · · · · · · · · · · · · · · · · · · ·                             |
| 多元選修初選結果查詢       | 志願群組 選填志願下限 選填志願上限 說明                                             |
| 多元選修線上加退選        | 高二偶數班 8 9 上課時間為每週四第三、四節(10:10-12:00)                              |
| 多元選修加退選結果查詢      | 新息   □                                                            |
| 4彈性學習 🗸 🗸        |                                                                   |
| 5選社作業 💙          | 已上邊課程無法填志願     ●                                                  |
| 6報備請假 🗸 🗸        |                                                                   |
| 7重修自學 🗸 💙        | 跳出訊息且卜万課桯排序<br>5.500000000000000000000000000000000000             |
| 8升學進路 🗸          |                                                                   |
| 9升學報表 🗸          | マ有記録                                                              |
| 0多元表現            | 儲存<br>要取※按字题,請說字题這次並按"時方"的印。                                      |
| 1升學志願選填 🗸 🗸 🗸    | 已填志願課程                                                            |
| 4 +5347 777 //   | 課程 任課教師 學分 課程計畫 人數下限 人數上限 已選人數 校外課程 志願                            |
| ⊥輪導損約 ▼          | 積濃電路製程技術           2         課程計畫         12         12         1 |
| 02學籍管理 🖌 🖌       | り程式 22 課 2 課 2 課 2 課 2 1 2 1 2 2 2 2 2 2 2                        |
| .09學費補助 <b>~</b> |                                                                   |

| •                                                                                                    |                                                                           |                                                                                                    |                                             |                                   |                                |                                | 首頁 學                        | 習歷程檔案系              | ▶統│客服                                      |
|----------------------------------------------------------------------------------------------------|---------------------------------------------------------------------------|----------------------------------------------------------------------------------------------------|---------------------------------------------|-----------------------------------|--------------------------------|--------------------------------|-----------------------------|---------------------|--------------------------------------------|
| •                                                                                                    |                                                                           | 86                                                                                                    |                                             |                                   |                                |                                |                             |                     |                                            |
| <b>.</b>                                                                                                    | 扁頭日期: 112/08/14<br>結束日期: 112/08/18                                        | 展                                                                                                    | 据时间: 09:00<br>「末時間: 15:00                   |                                   |                                | 結果                             | 公布日期: 1                     | 12/08/30            |                                            |
| <b>.</b>                                                                                                    | 【請務必詳閱校網公告:<br>注意事項:                                                      | 之選課說明及指引,並                                                                                                    | 審慎評估選課志願。                                   | 建議                                |                                | 튭                              | ■後言                         | っ得は                 | 字[名                                        |
| 業-108課綱 ^                                                                                                    | >開資課程提供之課程                                                                | □重使丹堪林。】                                                                                                    |                                             | //                                |                                | 녁                              |                             | 니다」                 |                                            |
| 多線上初選                                                                                                    |                                                                           |                                                                                                    |                                             |                                   |                                |                                |                             |                     |                                            |
| <i>客初選結果查詢</i>                                                                                                    | 請點選志願群組以帶出課程<br>志願群組                                                      | 選填志願下限                                                                                                    | 選填志願上限                                      |                                   |                                | 說即                             | 1                           |                     |                                            |
|                                                                                                    | 高二偶數班                                                                     | 8                                                                                                    | 9                                           | 上課時間                              | 為每週四第日                         | E、四箭(10:1)                     | D~12:00)                    |                     |                                            |
| 多加退選結果查詢                                                                                                    |                                                                           |                                                                                                    |                                             |                                   |                                |                                |                             |                     |                                            |
|                                                                                                    |                                                                           |                                                                                                    |                                             |                                   |                                |                                |                             |                     |                                            |
| <b>*</b>                                                                                                    | <b>D</b>   ¢                                                              |                                                                                                    |                                             |                                   |                                |                                |                             | 1 -                 | 1 共 1 條                                    |
| v<br>v                                                                                                    | ■ ↓ Φ 已上過課程無法填志願 □ は + 取得的                                                |                                                                                                    |                                             |                                   |                                |                                |                             | 1 -                 | 1共1條                                       |
|                                                                                                    | ● Φ<br>已上過課程無法填志願<br>可填志願課程                                               | /丁 加 参                                                                                                    | AT E3 /\                                    | 细끄키추                              | 山舟石田                           |                                | 司總工业                        | 1 -                 | 1 共 1 條                                    |
| •                                                                                                    | <ul> <li>Φ</li> <li>已上邊課程無法填志願</li> <li>可填志願課程</li> <li>課程</li> </ul>     | 任課教                                                                                                    | 師學分                                         | 課程計畫                              | 人數下限                           | 人數上限                           | 已選人數                        | 1 -<br>校外課程         | 1 共 1 條<br>こ<br>志願                         |
| • • • •                                                                                                    | <ul> <li>ロ 中</li> <li>已上過課程無法填志願</li> <li>可填志願課程</li> <li>課程</li> </ul>   | 任課教                                                                                                    | 師學分                                         | 課程計畫                              | 人數下限                           | 人數上限                           | 已選人數                        | 1-                  | 1 共 1 條 志願                                 |
| • • • • • • • • • • • • • • • • • • • •                                                                                                    | ● Φ<br>已上過課程無法填志願<br>可填志願課程<br>課程                                         | 任課教                                                                                                    | 師學分                                         | 課程計畫                              | 人數下限                           | 人數上限                           | 已選人數                        | 1-                  | 1 共 1 條                                    |
| •                                                                                                    | <ul> <li>         ・         ・         ・</li></ul>                         | 任課教                                                                                                    | 師學分                                         | 課程計畫                              | 人數下限                           | 人數上限                           | 已選人數                        | 1-                  | 1 共 1 條<br>志願<br>沒有記錄                      |
| •                                                                                                    | <ul> <li>Φ</li> <li>已上過課程無法填志願</li> <li>可填志願課程</li> <li>課程</li> </ul>     | 任課教                                                                                                    | ;師 學分                                       | 課程計畫                              | 人數下限                           | 人數上限                           | 已選人數                        | 1-                  | 1 共 1 條<br>志願<br>沒有記錄                      |
| • • • • • • • • • • • • • • • • • • • •                                                                                                    | <ul> <li>中</li> <li>已上邊課程無法填志預</li> <li>可填志願課程</li> <li>課程</li> </ul>     | 任課教<br>議存"按鈕 •                                                                                                    | (師 學分                                       | 課程計畫                              | 人數下限                           | 人數上限                           | 已選人數                        | 1 -                 | 1 共 1 條<br>志願<br>沒有記錄                      |
| ・<br>・<br>・<br>・<br>・<br>・                                                                                                    | ● ↓ 已上邊課程無法填志顏 可填志願課程 課程 要取消該志願,請將志願淸空並按"個 已填志願課程                         | 任課教<br>諸存"按鈕 ·                                                                                                    | 師 學分<br>(師                                  | 課程計畫                              | 人數下限                           | 人數上限                           | 已選人數                        | 1 -                 | 1 共 1 條<br>志願<br>沒有記錄                      |
| ч<br>ч<br>ч<br>ч<br>а                                                                                                    | ● ↓ 已上過課程無法填志願 可填志願課程 課程 要取消該志願,請將志願清空並按"個 已填志願課程 提程 建程 建程                | 任課教<br>諸存"按鈕·<br>任課教                                                                                                    | (師 學分<br>(師 學分                              | 課程計畫<br>存<br>[課程計畫                | 人數下限<br>人數下限                   | 人數上限<br>人數上限                   | 已選人數                        | 1-<br>校外課程<br>校外課程  | 1 共 1 條<br>志願<br>沒有記錄                      |
| <ul> <li>↓</li> <li>↓</li> <li>↓<td>● 中 已上過課程無法填志願 可填志願課程 課程 要取消該志願,請將志願清空並按"優 已填志願課程 提程 積體電路製程技術 可程式你制器應用的實施</td><td>任課教<br/>蓝存*按鈕。<br/>任課教</td><td>(師 學分<br/>(師 學分<br/>2<br/>2</td><td>課程計畫<br/>存<br/>課程計畫<br/>課程計畫</td><td>人數下限<br/>人數下限<br/>12</td><td>人數上限<br/>人數上限<br/>12</td><td>已選人數<br/>已選人數<br/>1</td><td>1 -<br/>校外課程<br/>校外課程</td><td>1 共 1 條<br/>志願<br/>沒有記錄<br/>志願<br/>1<br/>2</td></li></ul> | ● 中 已上過課程無法填志願 可填志願課程 課程 要取消該志願,請將志願清空並按"優 已填志願課程 提程 積體電路製程技術 可程式你制器應用的實施 | 任課教<br>蓝存*按鈕。<br>任課教                                                                                                    | (師 學分<br>(師 學分<br>2<br>2                    | 課程計畫<br>存<br>課程計畫<br>課程計畫         | 人數下限<br>人數下限<br>12             | 人數上限<br>人數上限<br>12             | 已選人數<br>已選人數<br>1           | 1 -<br>校外課程<br>校外課程 | 1 共 1 條<br>志願<br>沒有記錄<br>志願<br>1<br>2      |
|                                                                                                    | ● 中 已上邊課程無法填志預 可項志願課程 課程 一 一 提程 一 一 2. 「                                  | 蛋存"按鈕 -     任課教     任課教     任課教     「     任課教     「     午     「     午     「     平     」     「     」     「     」     「     」     「     」     「     」     「     」     」     「     」     」     「     」     」     」     」     」     」     」     」     」     …     …     …     …     …     …     …     …     …     …     …     …     …     …     …     …     …     …     …     …     …     …     …     …     …     …     …     …     …     …     …     …     …     …     …     …     …     …     …     …     …     …     …     …     …     …     …     …     …     …     …     …     …     …     …     …     …     …     …     …     …     …     …     …     …     …     …     …     …     …     …     …     …     …     …     …     …     …     …     …     …     …     …     …     …     …     …     …     …     …     …     …     …     …     …     …     …     …     …     …     …     …     …     …     …     …     …     …     …     …     …     …     …     …     …     …     …     …     …     …     …     …     …     …     …     …     …     …     …     …     …     …     …     …     …     …     …     …     …     …     …     …     …     …     …     …     …     …     …     …     …     …     …     …     …     …     …     …     …     …     …     …     …     …     …     …     …     …     …     …     …     …     …     …     …     …     …     …     …     …     …     …     …     …     …     …     …     …     …     …     …     …     …     …     …     …     …     …     …     …     …     …     …     …     …     …     …     …     …     …     …     …     …     …     …     …     …     …     …     …     …     …     …     …     …     …     …     …     …     …     …     …     …     …     …     …     …     …     …     …     …     …     …     …     …     …     …     …     …     …     …     …     …     …     …     …     …     …     …     …     …     …     …     …     …     …     …     …     …     …     …     …     …     …     …     …     …     …     …     …     …     …     …     …     …     …     …     …     …     …     …     …     …     …     …     …     …     …     … | (師 學分<br>(師 學分<br>(師 學分<br>2<br>2<br>2<br>2 | 課程計畫<br>存<br>課程計畫<br>課程計畫<br>課程計畫 | 人數下限<br>人數下限<br>12<br>12<br>27 | 人數上限<br>人數上限<br>12<br>12<br>29 | 已選人數<br>已選人數<br>1<br>1<br>1 | 1 -<br>校外課程<br>校外課程 | 1 共 1 條<br>志願<br>沒有記錄<br>志願<br>1<br>2<br>3 |

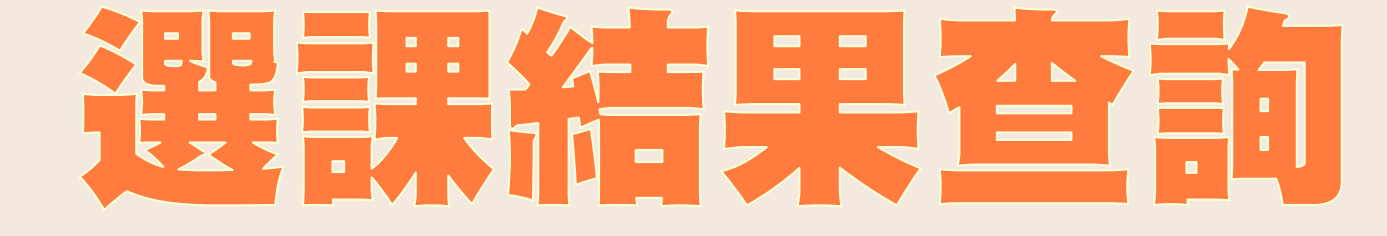

### 8月30日(三)中午12:00 開放查詢

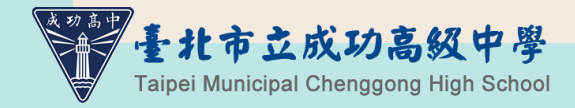

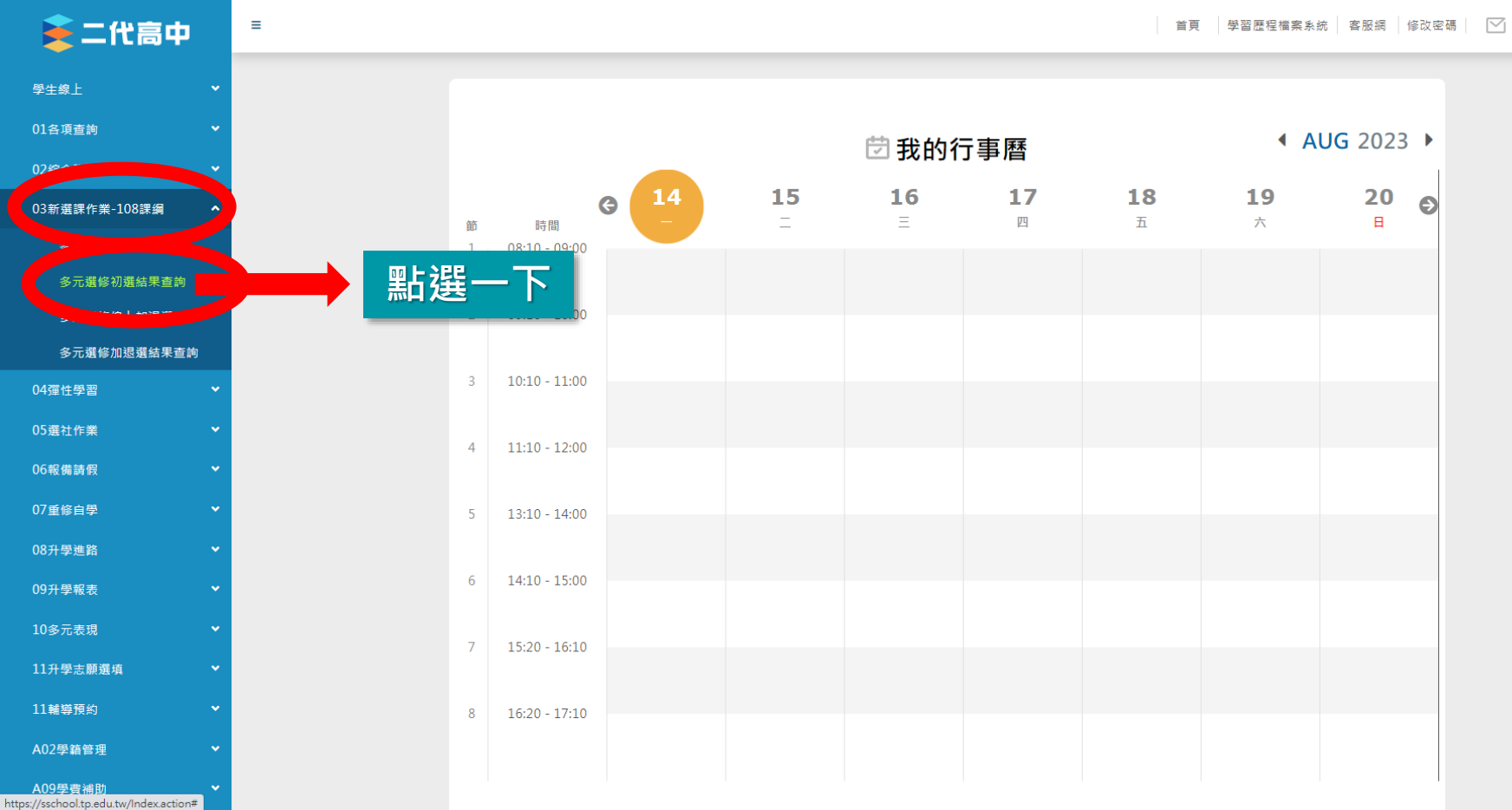

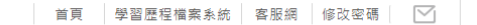

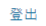

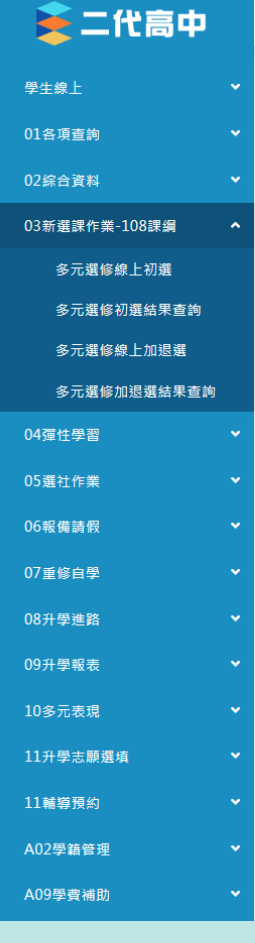

≡

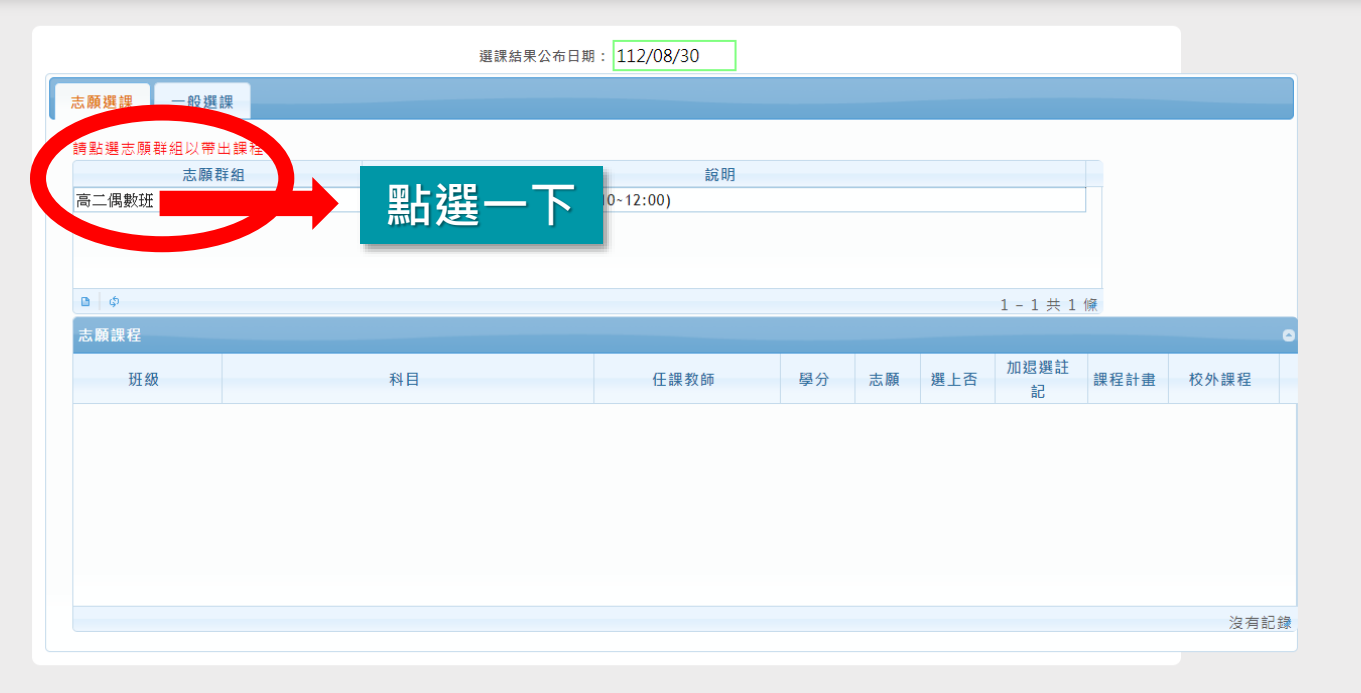

| <b>5</b> 中 |                                   |            |              | 100          |                 |      |    |     |                     |               |        |
|------------|-----------------------------------|------------|--------------|--------------|-----------------|------|----|-----|---------------------|---------------|--------|
|            |                                   |            |              | 選            | 課結果公布日期: 108/08 | 8/13 |    |     |                     |               |        |
|            | 志願選課 一般選課                         |            |              |              |                 |      |    |     |                     |               |        |
|            | 請點選志願群組以帶出課程                      |            |              |              |                 |      |    |     |                     |               |        |
|            | and and all all the Physics and a | 志願群組       |              |              |                 | 說明   |    |     |                     |               |        |
|            | 高一苛數班+資優班(新)                      |            | 高一苛數班+資優班(新) |              |                 |      |    |     |                     |               |        |
|            |                                   |            |              |              |                 |      |    |     |                     |               |        |
|            |                                   |            |              |              |                 |      |    |     |                     |               |        |
| 目果為可       | <b>B</b> Ø                        |            |              |              |                 |      |    |     |                     |               | 1 - 1  |
|            | 志願課程                              |            |              |              |                 |      | -  |     |                     |               |        |
|            | 班級                                | 彩目         |              |              | 任課教師            | 學分   | 志願 | 選上否 | 加退選註記               | 課程計畫          | 校外課程   |
|            | 數學演習(奇)                           | 數學演習(!)    |              |              |                 | 1    | 3  | 是   | 4 自選                | 課程計畫          |        |
|            | 歐美文化面面觀(奇)                        | 歐美文化面面面觀   |              | 建寧           |                 | 1    | 1  | 否   | 4 自選                | 課程計畫          |        |
|            | 奇幻文學閱讀與賞析(奇)                      | 奇幻文學閱讀與賞析  |              | 曾維亭          |                 | 1    | 2  | 否   | 4 自選                | 課程計畫          |        |
|            | 中正區古蹟踏查(奇)                        | 中正區古蹟踏查    |              | 邱傑明          |                 | 1    | 4  | 否   | 4 <mark>.</mark> 自選 | 課程計畫          |        |
|            | 生活地理(奇)                           | 生活地理       |              | 減霈璇          |                 | 1    | 5  | 否   | 4 自選                | 課程計畫          |        |
|            | 認識多元的性/別(奇)                       | 認識多元的性 / 別 |              | 張晏蒙          |                 | 1    | 6  | 否   | 4 <mark>.</mark> 自選 | 課程計畫          |        |
|            | 科技倫理                              | 科技倫理       |              | 禁佳芬          |                 | 1    | 7  | 否   | 4 <mark>.</mark> 自選 | 課程計畫          |        |
|            |                                   |            |              | Star Handrik |                 |      | -  | *   | 63                  | AR dia AL ab. | 1 - 15 |
|            |                                   |            |              |              |                 |      |    |     |                     |               | 1 17   |
|            |                                   |            |              |              |                 |      |    |     |                     |               |        |
|            |                                   |            |              |              |                 |      |    |     |                     |               |        |
|            |                                   |            |              |              |                 |      |    | 1   |                     |               |        |

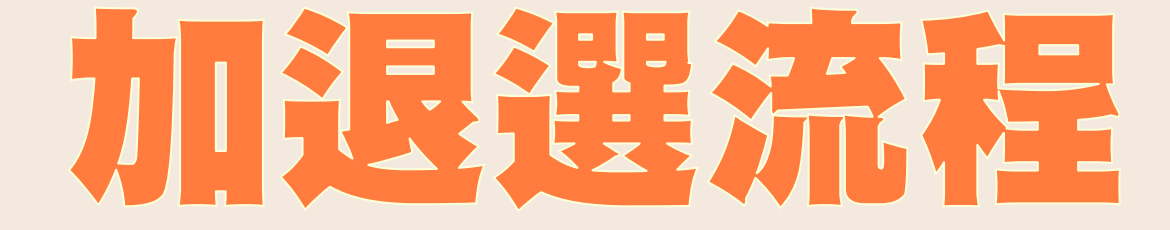

# 9月1日(五)下午17:00起至 9月4日(一)下午17:00截止

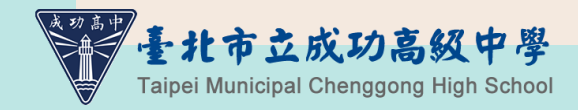

請注意!加退選只是提供「機會」 而不是能換到課的保障!

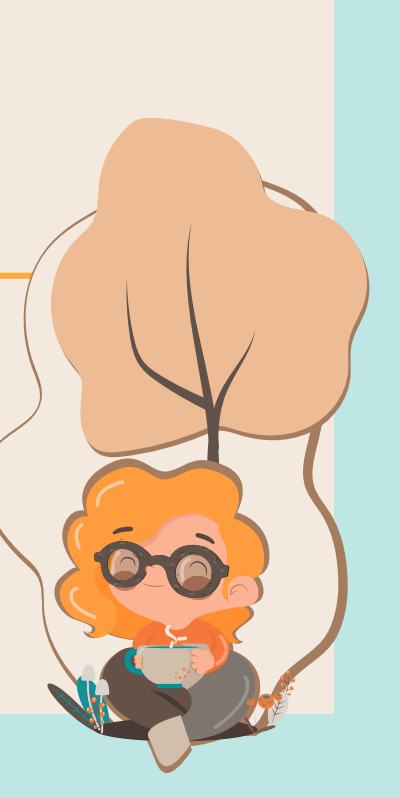

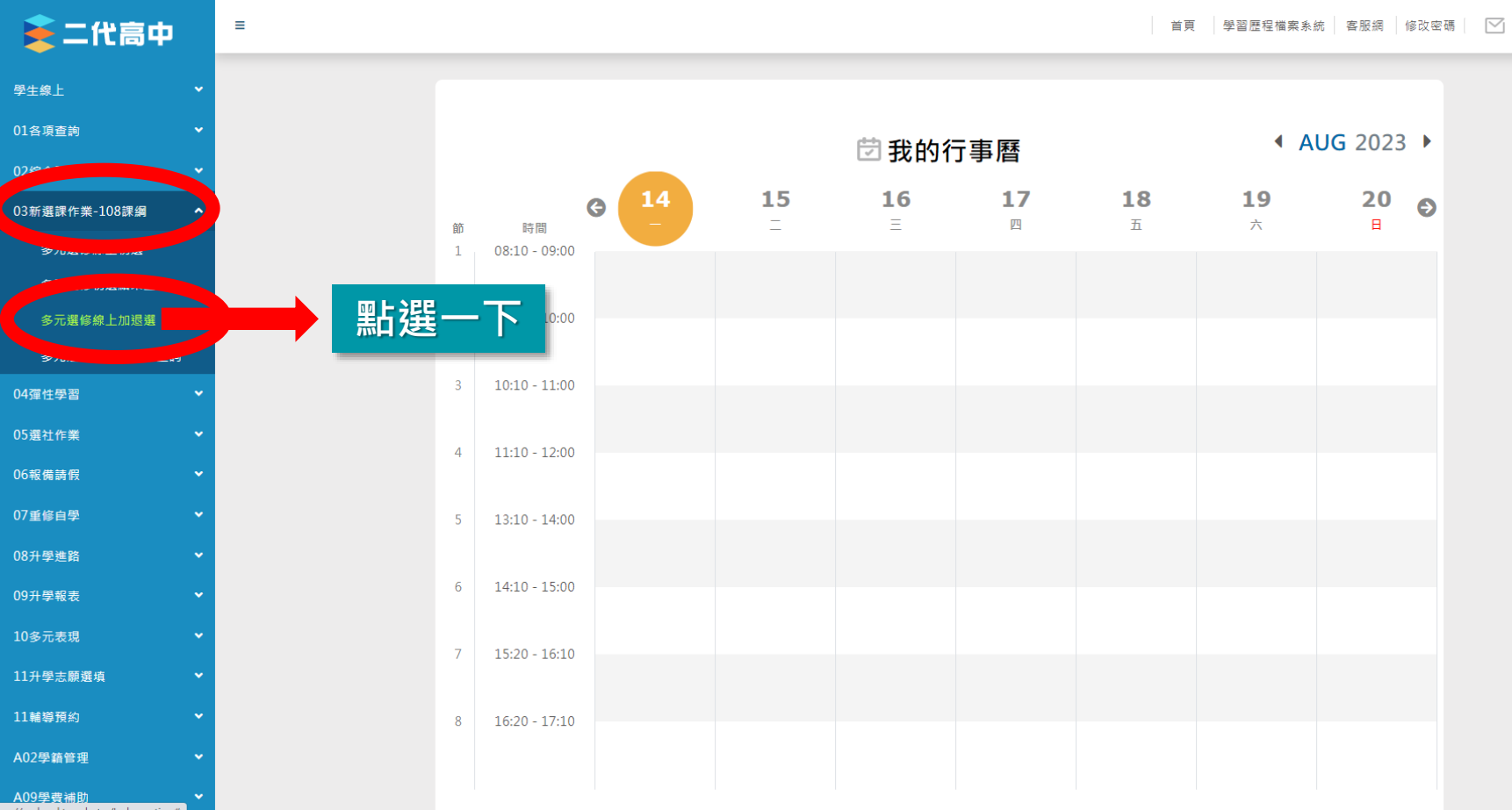

https://sschool.tp.edu.tw/Index.action#

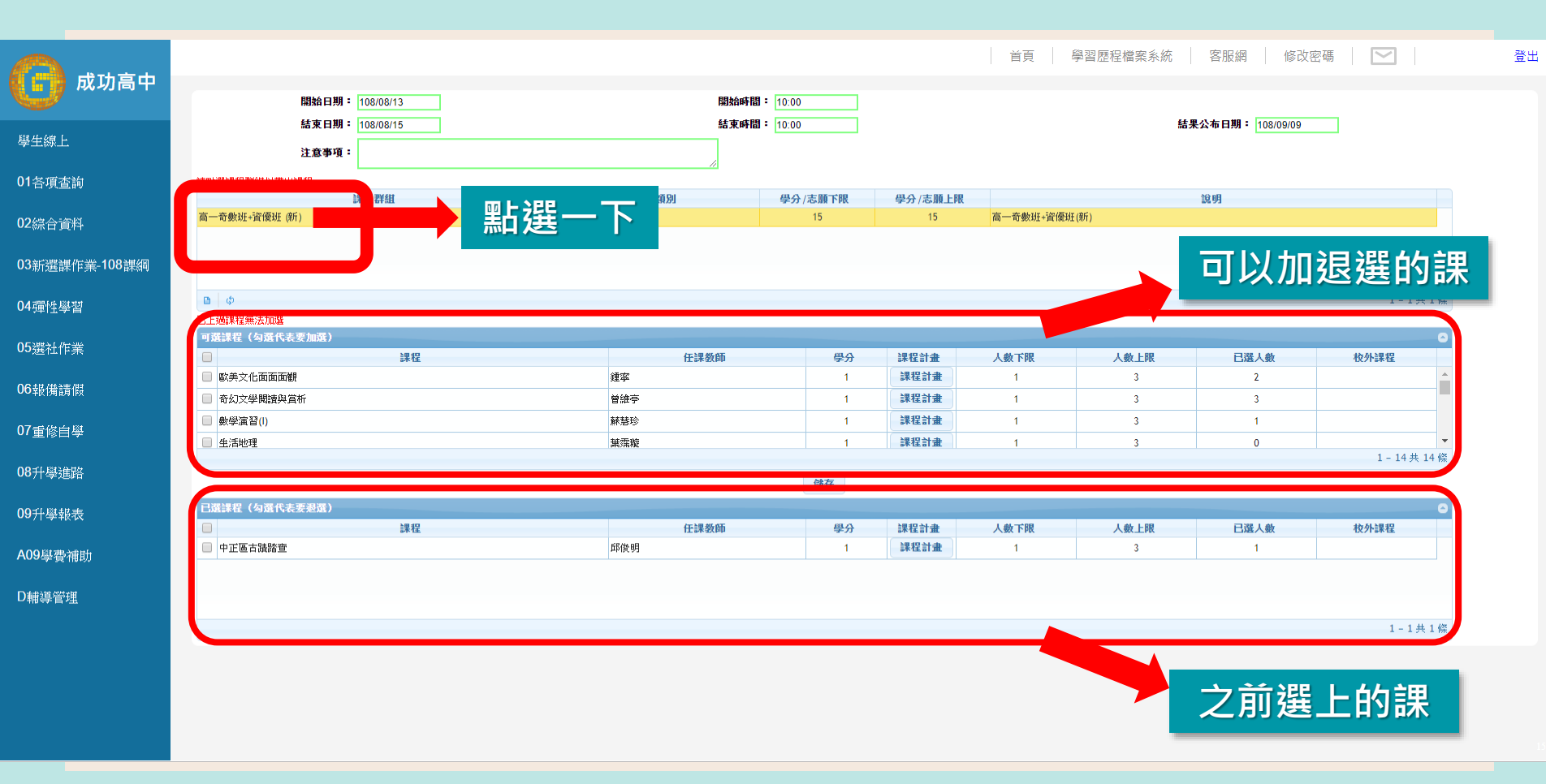

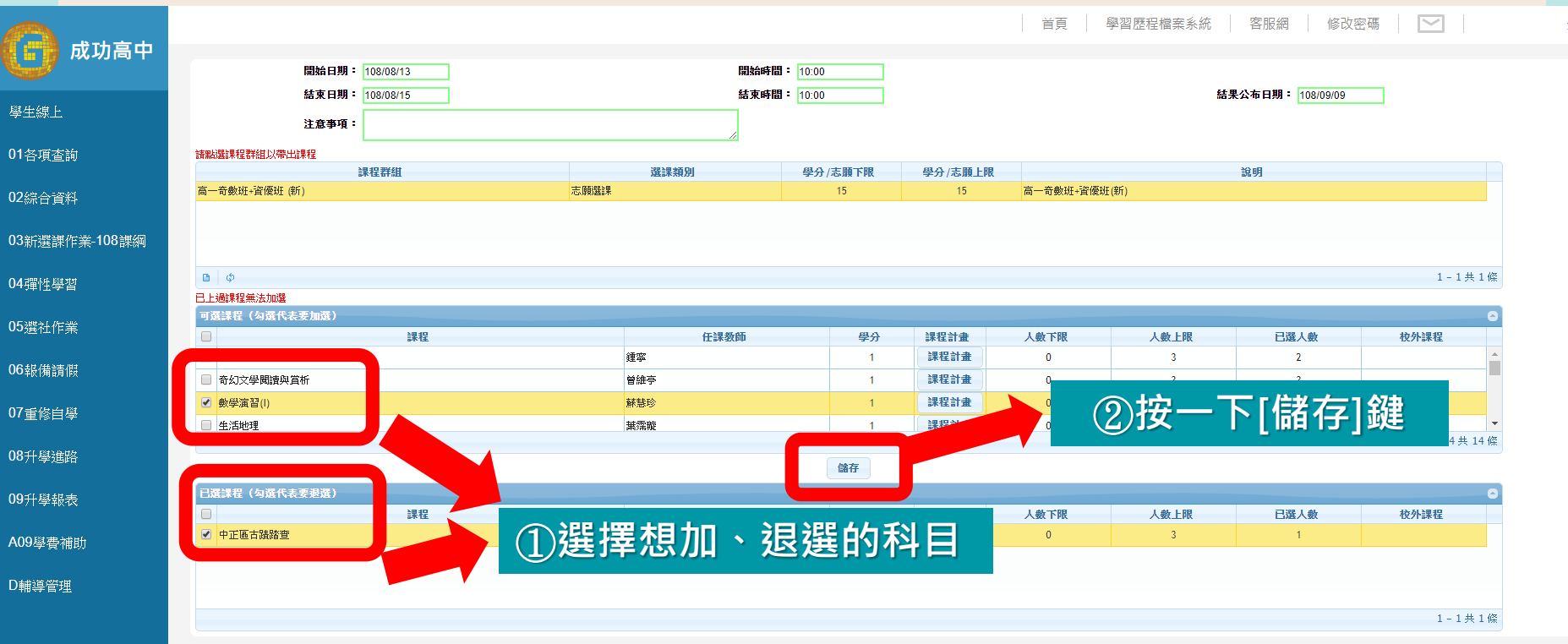

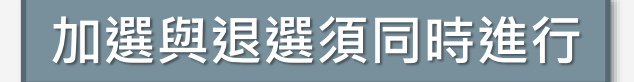

|                       |                                       |                                                     |                 |               | 首頁  學                          | 習歷程檔案系統     | 客服網修改容           | 3碼          | _ |
|-----------------------|---------------------------------------|-----------------------------------------------------|-----------------|---------------|--------------------------------|-------------|------------------|-------------|---|
| 成切局中                  | 問始日期: 100/00/12                       | 問始或問:                                               | 10:00           |               |                                |             |                  |             |   |
|                       | 結束日期: 108/08/15                       | ·····································               | 10:00           |               |                                | 結           | 果公布日期: 108/09/09 |             |   |
| 基生線上                  |                                       |                                                     | 10.00           |               |                                |             |                  |             |   |
|                       | 注意爭現:<br>[1]                          |                                                     |                 |               |                                | <u>+</u> _/ |                  |             |   |
| 各項查詢                  | 請點選課程群組以帶出課程                          | 108 A01 400 PM                                      | 60 () (-1-92    | a oaz i na    |                                | 記得          | 身按 登と            | 出鍵          |   |
|                       | 課程群組<br>高一奇數班+溶優班(新)                  | (進)課 ()<br>志願[][]:::::::::::::::::::::::::::::::::: | 学分/応願下账 4<br>15 | 学分/志願上限<br>15 | 高一奇數班+資優班(第                    |             |                  | -1122       |   |
| 综合資料                  |                                       | - MARKAN MARKATIN                                   |                 |               | ing of source of the outer (in | ''          |                  |             |   |
| 3新選課作業- <b>10</b> 8課綱 |                                       |                                                     |                 |               |                                |             |                  |             |   |
|                       |                                       |                                                     |                 |               |                                |             |                  |             |   |
| 4彈性學習                 | Φ                                     |                                                     |                 |               |                                |             |                  | 1 - 1 共 1   | 條 |
|                       | 已上過課程無法加選<br>可選擇提(勾選代表要加選)            |                                                     |                 |               |                                |             |                  |             |   |
| 選社作業                  | · · · · · · · · · · · · · · · · · · · | 任課教師                                                | 學分              | 課程計畫          | 人數下限                           | 人數上限        | 已選人數             | 校外課程        |   |
|                       | □ 歐美文化面面面觀                            | 建寧                                                  | 1               | 課程計畫          | 0                              | 3           | 2                |             | * |
| 報備請假                  | 奇幻文學閱讀與賞析                             | 曾維亭                                                 | 1               | 课程計畫          | 0                              | 3           | 3                |             |   |
| 子族古科                  | 🔲 中正區古蹟踏查                             | 邱傑明                                                 | 1               | 課程計畫          | 0                              | 3           | 0                |             |   |
| 学日刻里                  | ● 生活地理                                | 其霈璇                                                 | 1               | 課程計畫          | 0                              | 3           | 0                |             | + |
| 升壓油路                  |                                       |                                                     |                 |               |                                |             |                  | 1 - 14 共 14 | 條 |
| 71 <del>- 2</del> 800 |                                       |                                                     | 儲存              |               |                                |             |                  |             |   |
| 升學報表                  | 日澤縁程 (勾澤代表要湯澤)                        |                                                     |                 |               |                                |             |                  |             | Ð |
|                       |                                       | 任課教師                                                | 學分              | 課程計畫          | 人數下限                           | 人數上限        | 已選人數             | 校外課程        |   |
| 09學費補助                | □ 数学演習(!)                             | 餘慧珍                                                 | 1               | 課程訂畫          | U                              | 3           | 2                |             |   |
|                       |                                       |                                                     |                 |               |                                |             |                  |             |   |
| 輔導管理                  |                                       |                                                     |                 |               |                                |             |                  |             |   |
|                       |                                       |                                                     |                 |               |                                |             |                  | 1-1共1       | 條 |
|                       |                                       | 加浪避成功                                               |                 |               |                                |             |                  |             |   |
|                       |                                       | 加必进队划                                               |                 |               |                                |             |                  |             |   |

## 加退選的限制

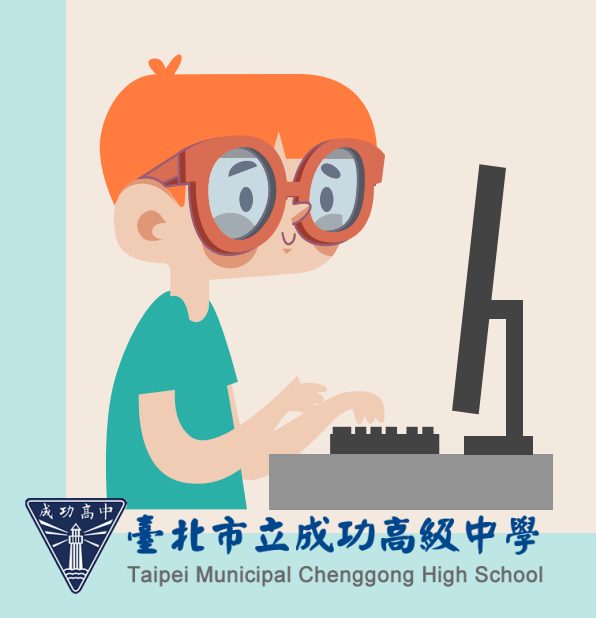

□每班都會設定班級最低人數限制,所 以當您要退選時為該班的最低人數, 則無法退選。

□ 每班都會設定班級最高人數限制,所 以當你要加選的課程時已達到該班最 高人數,則無法加選。

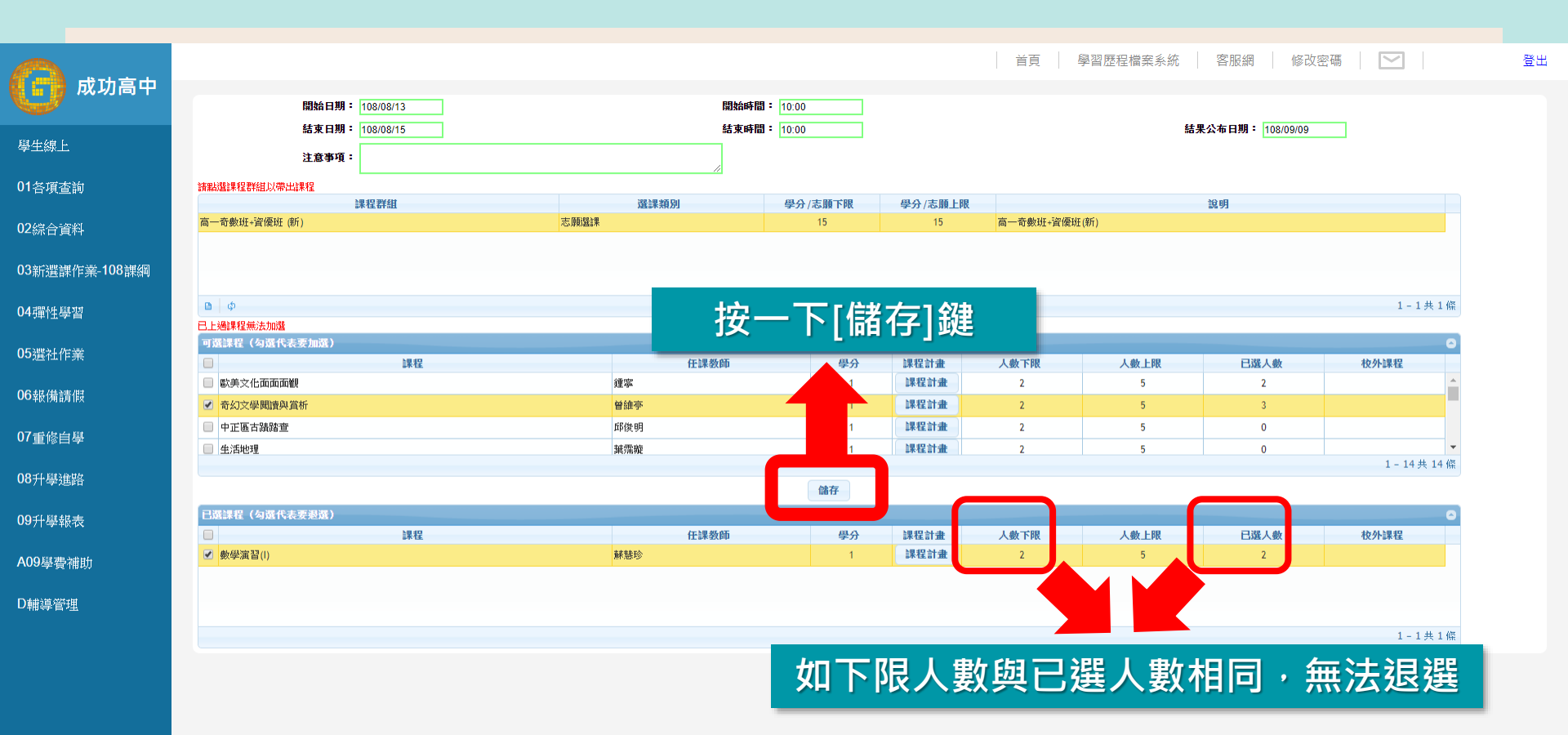

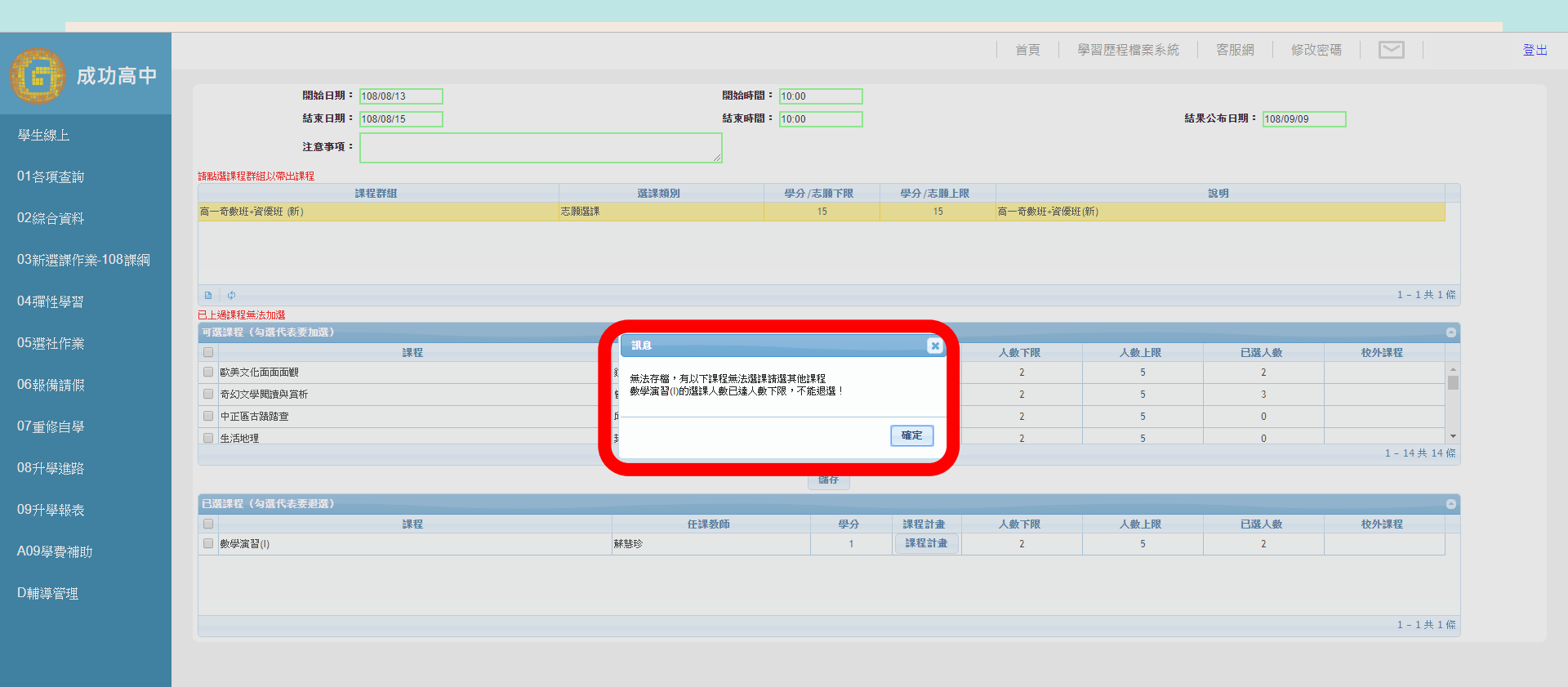

## 選課常見迷思或NG行為

Faipei Municipal Chenggong High School

# □「我忘記選課了・怎麼辦?」 →<u>下次請早・這次只能交由系統隨機分發</u>

□「等加退選再說」
 →加退選要符合特定條件才會成功・
 □遇不可求・請把握原本的選課機會

□「聽說選了也上不到想要的」
 →根據111學年度本校選課數據・
 約7-9成有選課的同學可分發到第1志願

## 選己所愛 愛己所選

# 祝 同學 選課愉快

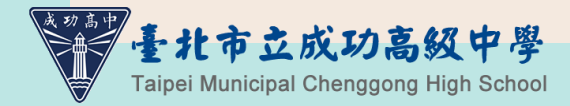

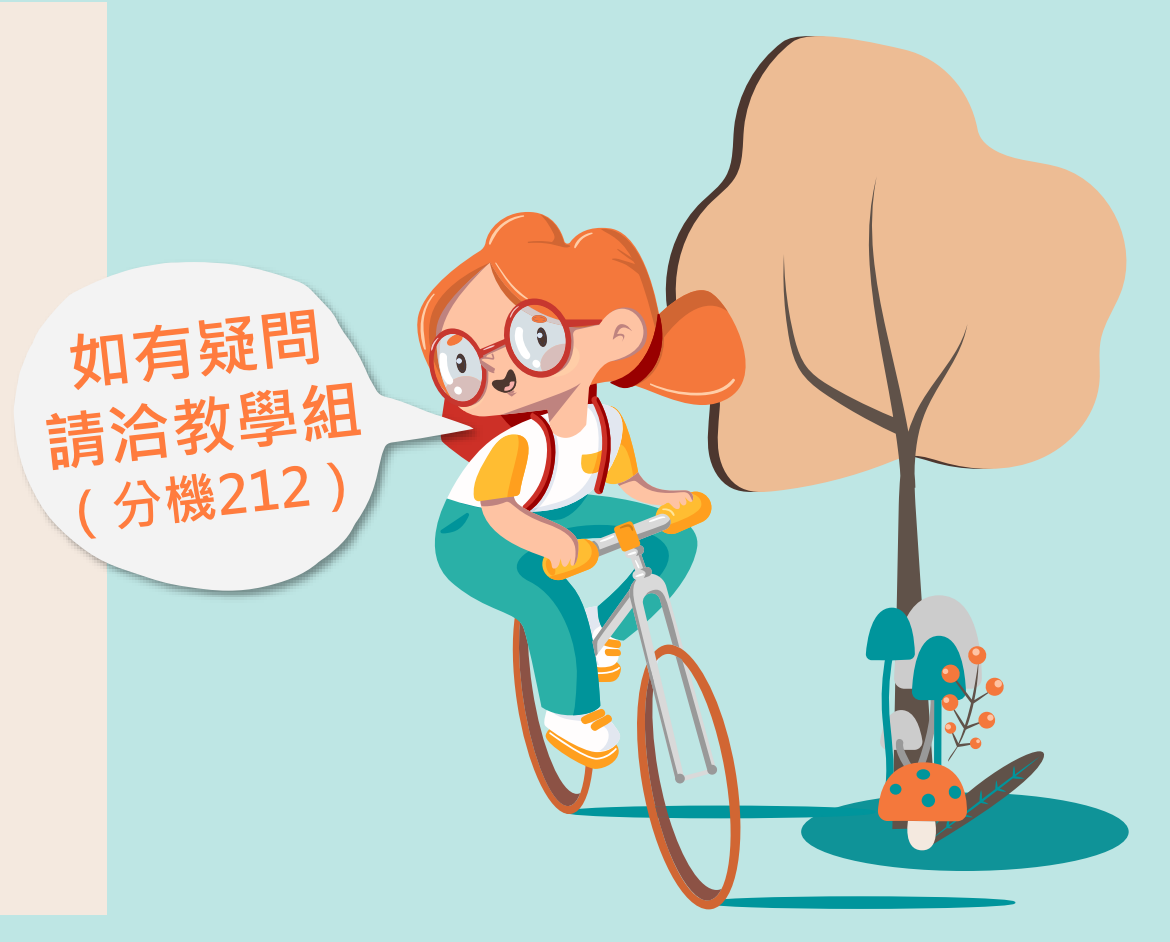